令和元年6月19日 株式会社 タテムラ システムサービス課 福生市牛浜104

敬具

#### System-V 改元に伴う税務・財務プログラム新元号対応更新

<u>及び</u>

#### 税制改正等に伴う法人税申告書・勘定科目内訳書・電子申告等のプログラムの送付について

**拝啓**時下ますますご清栄のこととお慶び申し上げます。平素は格別のお取引を賜り誠にあり がとうございます。

お待たせしておりました税務各プログラム、及び財務の新元号(令和)対応が完了し、更新しま したのでお届け致します。税務データにおいては、更新後[1100]GP申告情報登録を開いて元号 ・年の確認をお願いします。※個人申告プログラム等未対応あり(P.7参照)

また、平成31年度版法人税申告書・勘定科目内訳書・届出書セット・電子申告プログラムも完成致しました。電子申告システムをお持ちのお客様は、電子申告環境設定の更新作業もございます。尚、5月以降お待ちいただいておりましたe-Taxソフトのバージョンアップも行っていただきますようお願い致します。(P.6参照)

詳しくは、同封の資料を参照の上、更新作業を行っていただきますようお願い申し上げます。 今後とも倍旧のお引き立ての程、宜しくお願い申し上げます。

### \_ 送付資料目次

※税務各プログラム改正保守/財務プログラム保守のご加入(未納含む)、及びご注文に もとづき、以下の内容を同封しております。

- 送付プログラム
- System-V【新元号対応】税務・財務プログラム CD-R 1枚 【平成31年度税制改正対応】 法人税申告書・勘定科目内訳書・電子申告等更新 電子申告環境設定

※サーバーが複数台ある場合でも共通で使用できます。

### 取扱説明書

・http://www.ss.tatemura.com/ より確認できます。

※プログラムの容量増大等により、今回の更新CD-R以後、取扱説明書PDFはCD-R内に入っており ません。弊社ホームページでの取扱説明書の閲覧・印刷ができますので是非ご利用下さい。お客様には ご不便をおかけすることもあるかと存じますが、何卒ご理解いただきますようお願い申し上げます。

### 案内資料

| <ul> <li>・ 同封物の解説及びバージョン一覧表</li> <li>・ 「1000]プログラムの更新作業</li> <li>・・・・・・・・・・・・・・・・・・・・・・・・・・・・・・・・・・・・</li></ul>                                                           |   |
|----------------------------------------------------------------------------------------------------|---|
| ・【税務/財務プログラム】新元号対応による更新内容・注意点 ・・7~9                                                                                                    |   |
| ・【税制改正等に伴うプログラム更新】<br>法人税申告書 更新内容・・・・・・・・・・・・・・・・・・・・・・・・・・・・・・・・<br>勘定科目内訳書 更新内容・・・・・・・・・・・・・・・・・・・・・・・・・・・・・・・・・・<br>電子申告システム 更新内容 ・・・・・・・・・・・・・・・・・・・・・・・・・・・・・・・・・・・・ |   |
| - 送付内容のお問い合わせ先                                                                                                    | _ |
| 送付内容に関ナスな明い合わせにつきましてけ、サービュ調までご演奏下さいますとう                                                                                                    |   |
| お願いします。 尚、保守にご加入のお客様はフリーダイヤルをご利用下さい。                                                                                                    |   |
| TEL 042-553-5311 (AM10:00 $\sim$ 12:00 PM1:00 $\sim$ 3:30)                                                                                                    |   |

FAX 042-553-9901

# 同封物の解説 (System-V)

ご注文および税務各プログラム改正保守/財務プログラム保守のご加入(未納含む)に合わせて、 以下のCD-Rを同封しております。

19.06

| 【新元号対応】<br>政務・財務プログラム                                        |        |
|--------------------------------------------------------------|--------|
| 从05<br>【平成31年度税制改正対応】<br>法人税申告書・勘定科目内訳書<br>電子申告等 更新 電子申告環境設定 |        |
|                                                              | 19. 06 |
| 株式会社タテムラ                                                     |        |
|                                                              |        |

| No | ラ ベ ル 名                                                                          | 枚数 | 備考                                        |
|----|----------------------------------------------------------------------------------|----|-------------------------------------------|
| 1  | 【新元号対応】財務·税務プログラム<br>及び<br>【平成31年度税制改正対応】<br>法人税申告書・勘定科目内訳書<br>電子申告等 更新 電子申告環境設定 | 1  | プログラムインストールCD-Rです。<br>契約プログラムのみインストールします。 |

転送後のバージョン確認 ※更新プログラム詳細は、P. 15~16の一覧表をご覧下さい※

### 【改元に伴う税務・財務プログラムの新元号対応更新プログラム】

| プログラム   | メニュー                                    | HD-VER | 備  考                                                                             |
|---------|-----------------------------------------|--------|----------------------------------------------------------------------------------|
| 税務プログラム | <u>F9</u> 内<br>プログラム                    | V 6 00 | 新元号(令和)に対応しました<br>改正保守ご加入、及びご注文のプログラムが更新とな<br>ります ※個人申告プログラム等未対応あり(P.7参照)        |
| 財務プログラム | <u>F6</u><br><u>F7</u> 内<br>F8<br>プログラム | v=0.00 | 新元号(令和)に対応しました<br>財務プログラム保守ご加入、及び「財務新元号対応」<br>をご注文いただいたお客様の財務プログラム全般が<br>更新となります |

### 【税制改正等に伴う更新プログラム】

| PG番号 | プログラム名         | HD-VER | <b>F9</b> (申告・個人・分析)・ <b>F10</b> (データ変換)に表示 |  |  |  |
|------|----------------|--------|---------------------------------------------|--|--|--|
| 97   | GP年度更新         |        | 各プログラムの変更に対応しました                            |  |  |  |
| 110  | 法人税申告書         |        |                                             |  |  |  |
|      | オプション[200]追加別表 | V-6.00 | 法人税平成31年改正に対応しました                           |  |  |  |
| 190  | WP版法人税申告書      |        |                                             |  |  |  |
| 130  | 勘定科目内訳内訳書      |        | 様式変更に対応しました                                 |  |  |  |
| 880  | 電子申告           |        | e-Taxの令和元年5月7日/6月3日の更新に対応しました               |  |  |  |

※電子申告をご利用のコンピュータにおきましては、電子申告環境設定 インストールも行って下さい。(P.4~6)

# [1000] プログラムの更新作業

# ● 操作方法

- ①「【新元号対応】財務·税務プログラム 及び【平成31年度税制改正対応】~更新 19.06」 と書かれているCD-Rを用意します。
- F10 データ変換のメニューを呼び出します。

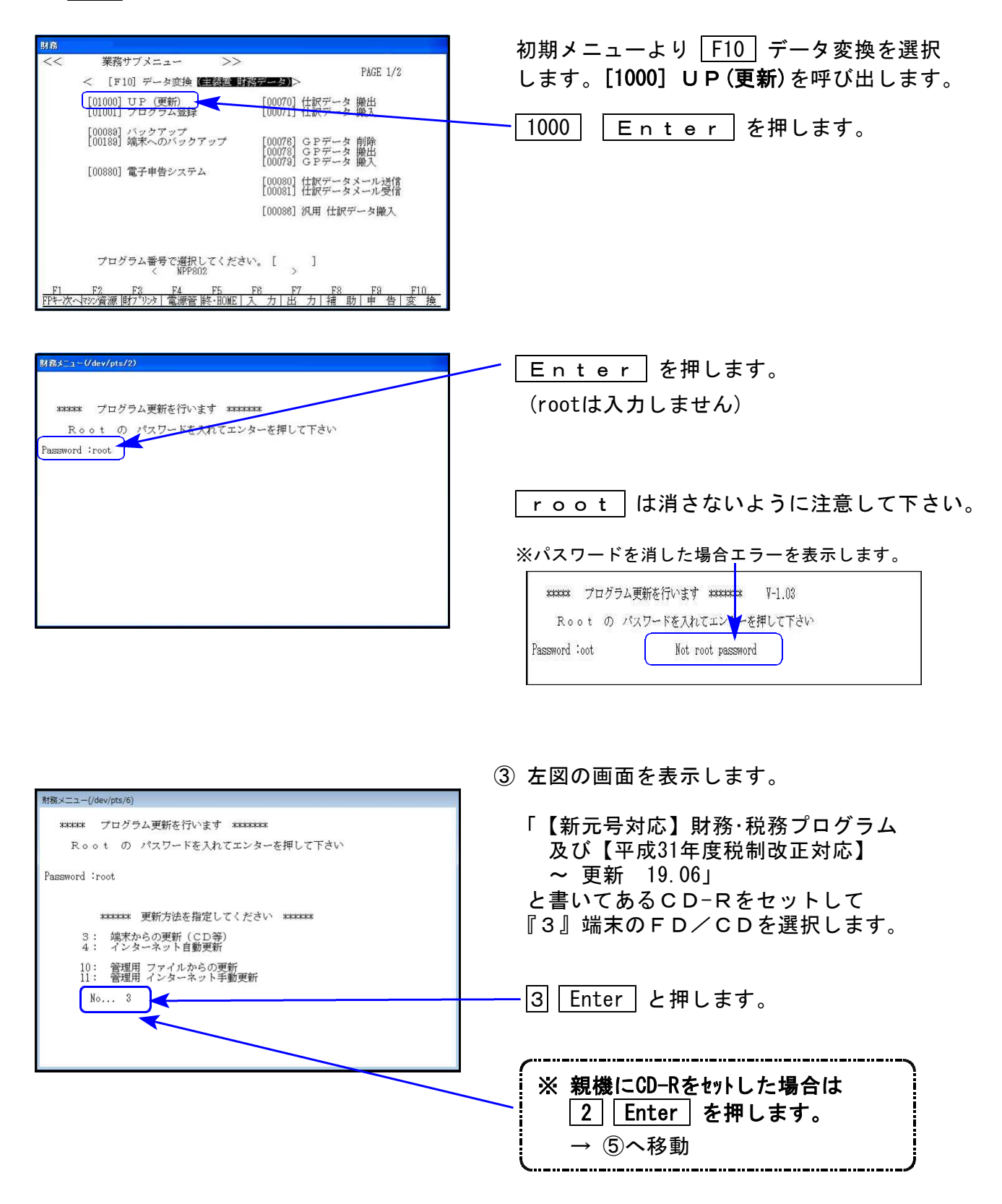

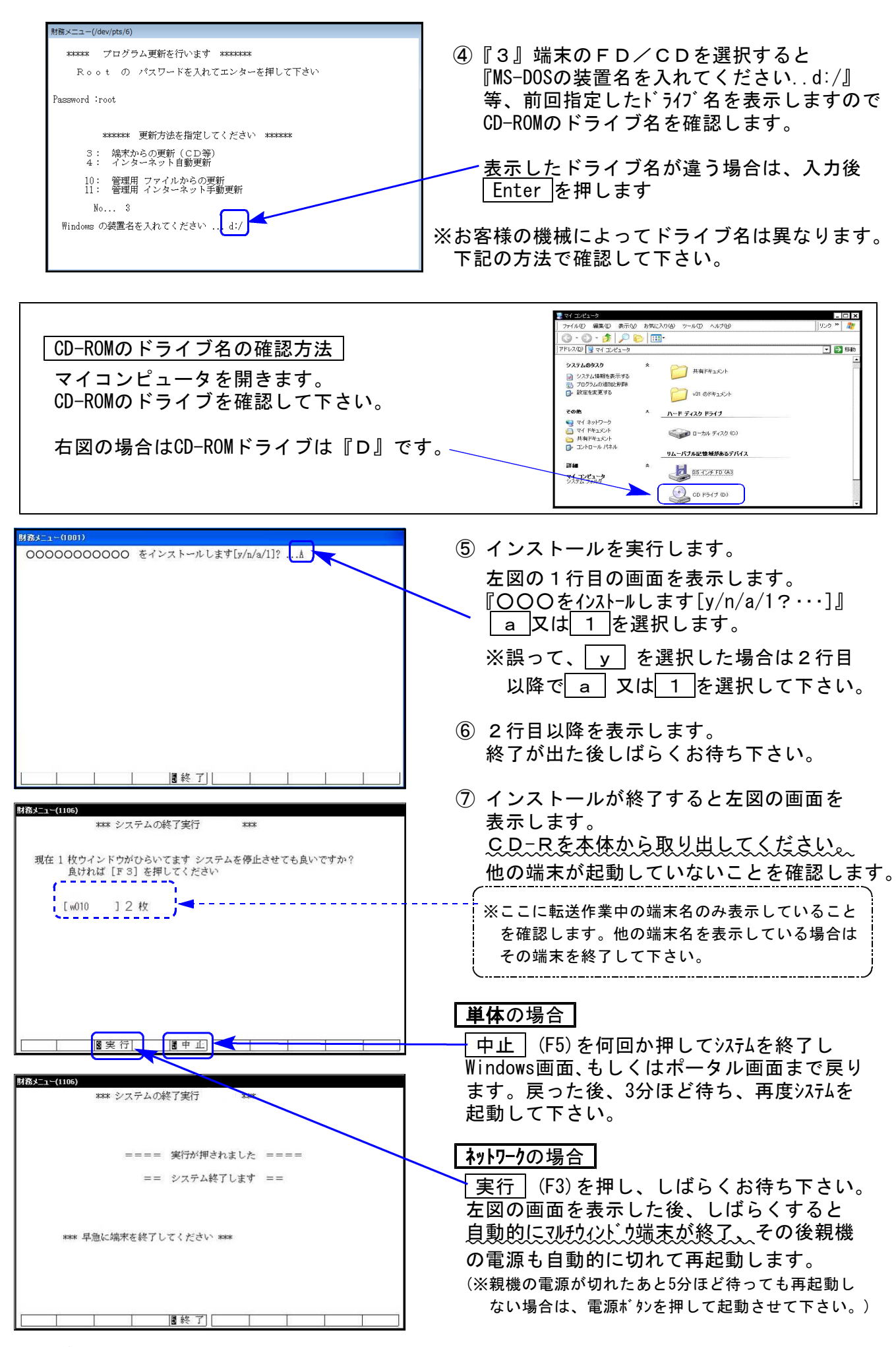

※親機を複数台持っている場合は、本CD-Rにて更新作業を同様に行って下さい。

### 《Windows 10/8/7》 ※【880】電子申告をご利用のコンピュータのみ作業して下さい※ 電子申告 環境設定 インストール方法 19.06

### 転送前の確認事項

●インストールを行う際は、全てのプログラムを終了して下さい。(マルチウィンドウ端末も 閉じて下さい。)

インストールは下記に沿って各端末機で行って下さい。

- 1. 今回送付した「【新元号対応】財務·税務プログラム 及び【平成31年度税制改正対応】 ~更新 19.06」と書いてあるCD-Rを用意して、端末機にセットします。
- PC(Windows7はコンピュータ)をダブルクリック→DVD RWドライブをダブルクリック します。

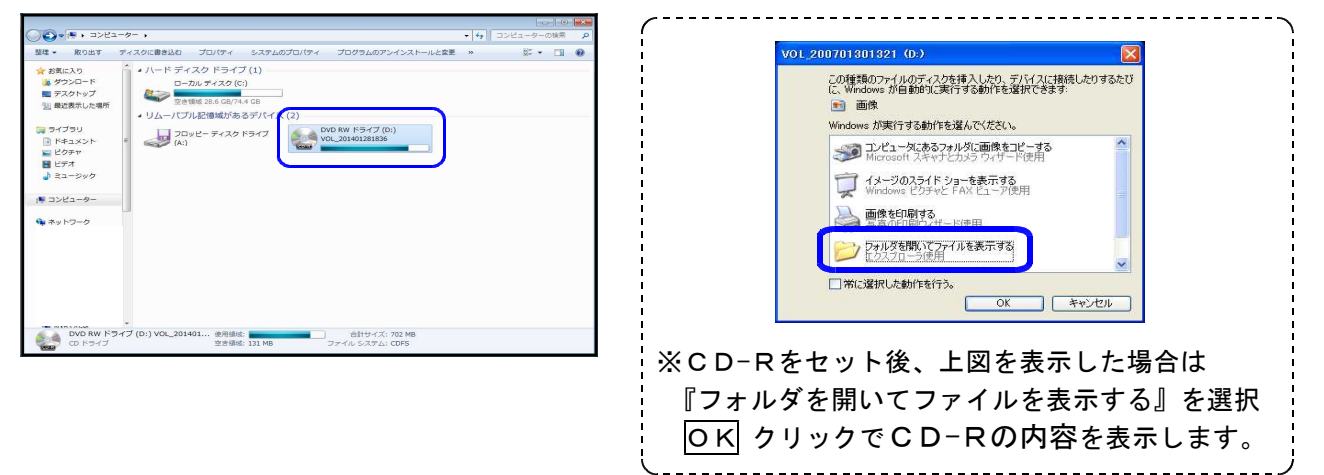

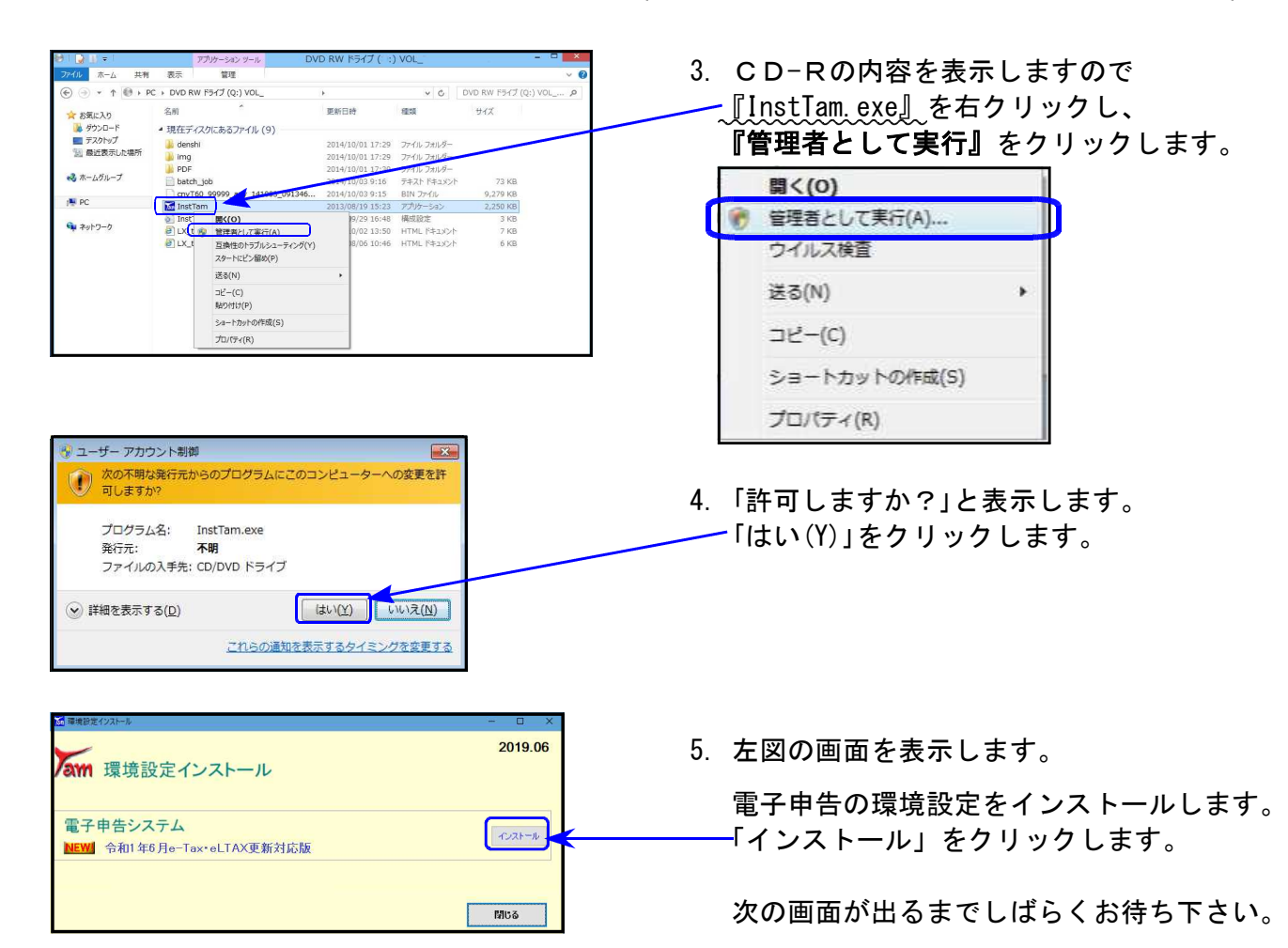

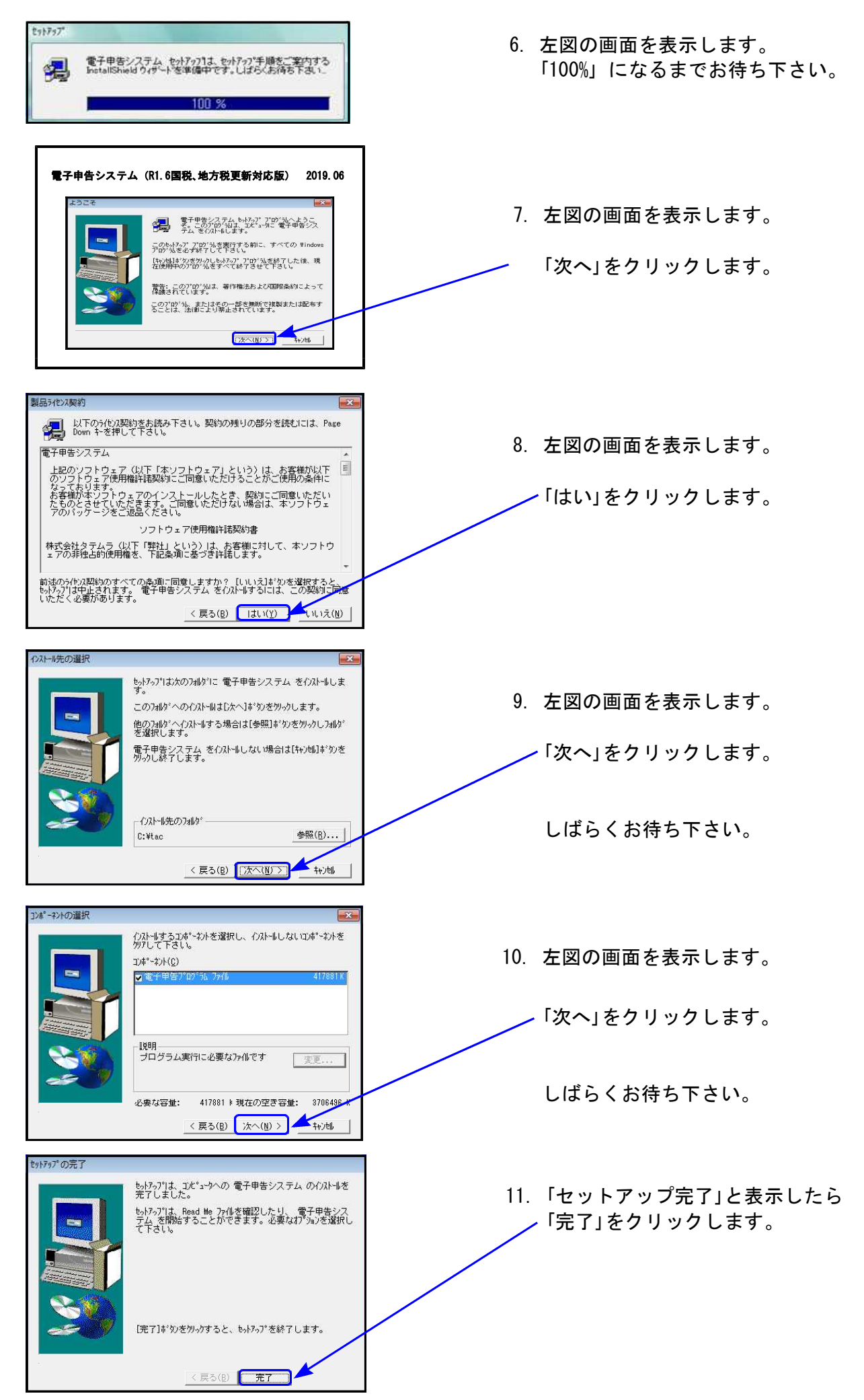

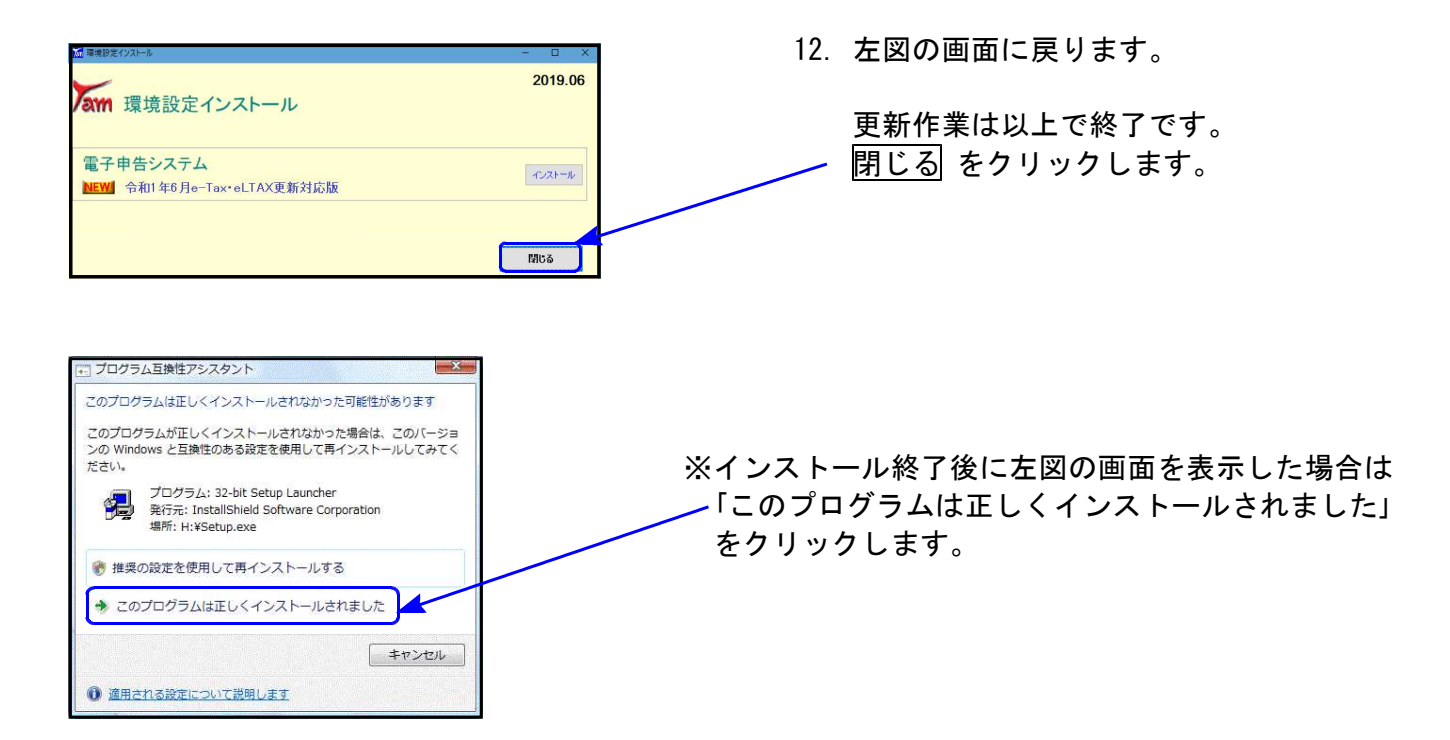

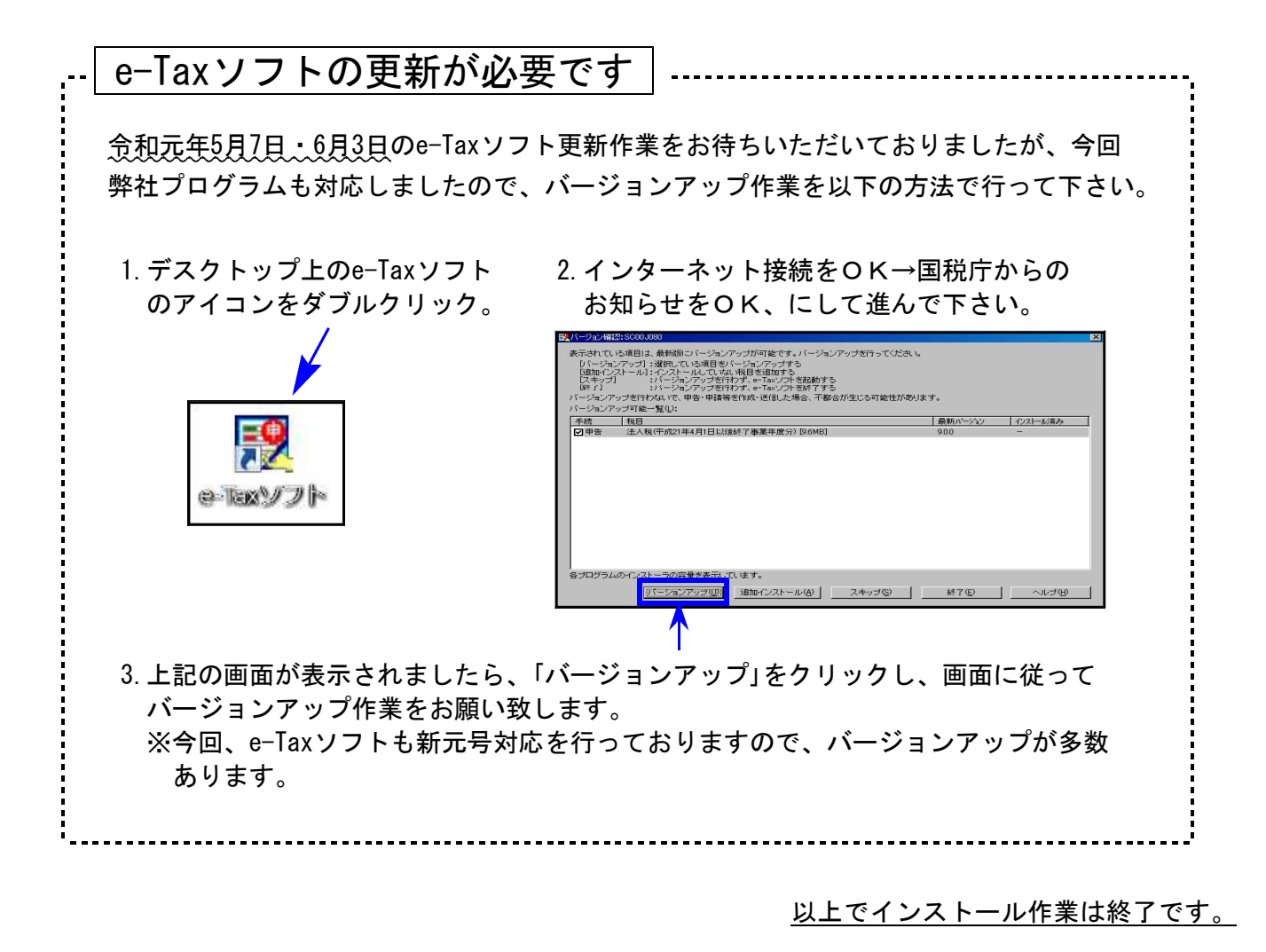

- 6 -

# 【税務/財務プログラム】 新元号(令和)対応による更新内容・注意点

# ● 更新内容

各税務及び財務データの和暦表示・プリントにおいて、西暦2019年4月30日までは「平成」、 西暦2019年5月1日以後は「令和」となるよう対応致しました。

— ※ご注意下さい※ — 会計事務所と顧問先間等でデータをやりとりする場合は、双方を新元号対応に更新する 必要があります。どちらか一方のみが新元号対応ではやりとりが正しくできません。

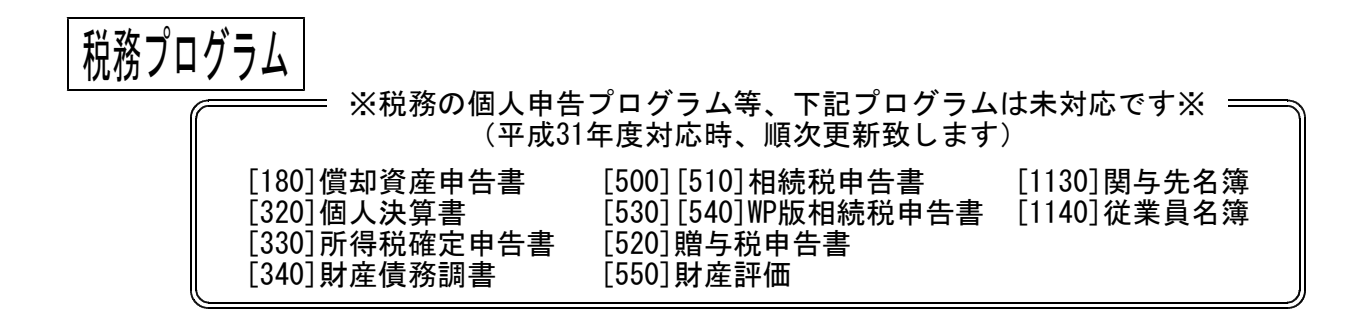

1. 元号セレクトボタンの選択に「令和」を追加しました。

|       |    | 「※」は電子申告必須項目なので電子申告する場合は必ず入力して下さい。 転記 税理士登録 印刷                  |
|-------|----|-----------------------------------------------------------------|
| 平成    |    | ユーザーコート":1 ユーザ名: 株式会社 日本製作所                                     |
| ⇔≉⊓   |    | ● 法大登録 ↓クリックすると事業年度をコピーします                                      |
| 立ち    | 青垣 | 事業年度 ※ 平成 31 年 4 月 1 日 ~ 令和 2 年 3 月 31 日 切上月数 12                |
| 1 754 | Ê  | 課税期間 <u>※(消費税)</u> 平成 31 年 4 月 1 日 ~ 令和 2 年 3 月 31 日 切 捨 月 数 12 |

2. 更新作業後、入力前に1データごと[1100]GP申告情報登録を必ず開いて下さい。

事業期間に「令和」を含む年月日があるデータ

税務プログラム(<u>F9</u>)内メニュー)をご利用いただいている場合、事業期間に「令和」を 含む年月日があるデータについては、[1100]GP申告情報登録を必ず開いて下さい。

[1100]GP申告情報登録の法人登録・個人登録を開いたときに、画面表示の 和暦を切替える計算がかかり、終了時にデータ書込みを行います。

GP申告情報登録内の年月日が各税務プログラムでの計算元となるため、上記作業が必要です。 また、各申告書の基本登録データ等優先入力データがある以下のプログラムにおいての作業も 必要となります。

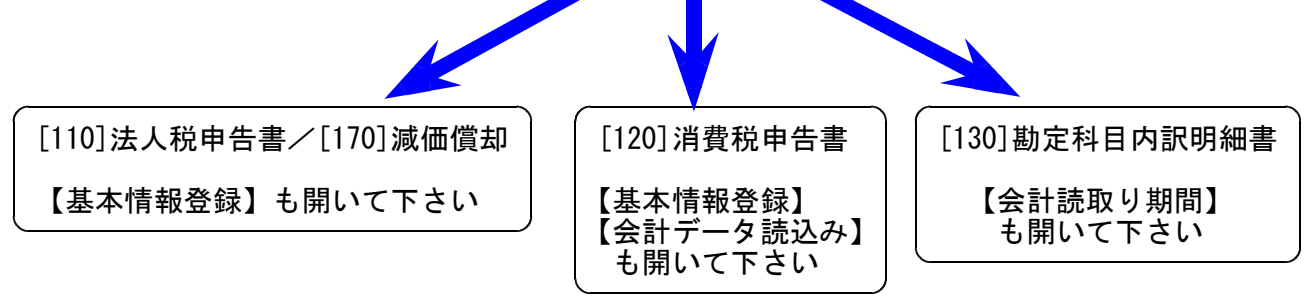

お手数をお掛けしますが、作業の程、よろしくお願い致します。

| 3. | 入力済みの「元号・年」をチェックして、新元号をセット(平成/令和のみ)する 元号変更<br>ボタンを、年月日を多く入力する以下のプログラムの各表の右上に追加しました。                                                                                                    |
|----|----------------------------------------------------------------------------------------------------|
|    | [110]法人税申告書/[130]勘定科目内訳書/[170]減価償却                                                                                                    |
|    | 受取手形の内訳書     ヘルプ       ユーザ名:株式会社 東京商事     (1ページ目)                                                                                                    |
|    | 【印刷する場合】     【印刷しない場合】     1 頁へ移動(全 4 頁)     コピー     帳 票 違択 (1)     元号       ユーザコード     」最終頁合計     プロビュー     印刷     帳 票 違択 (2)     変更       ユーザ名     コープ名     1     三     1     三     1     1     1 |
|    | 行<br>N0.     振 山 人     振山年月日<br>支払銀行<br>名称(上)/支店名(下)     支払銀行<br>金 額     割引銀行名<br>及び支店名等     摘 要       1     平成31・3・1     ・       1     ・     ・     ・                                               |
|    | <ul> <li>平成31・3・1</li> <li>予約1・5・31</li> <li>元号変更 ボタンを押すと、この表内データの<br/>年月日を西暦換算し、和暦・年を自動セットします。</li> <li>西暦2019年4月30日以前は「平成」/5月1日以後は「令和」</li> </ul>                                                 |
|    | 元号変更」ボタンを押すことで元号変換を行います。 ボタンを押さない限りデータの書き換えはありません。ご注意下さい。                                                                                                    |

- 元号「平成・令和」と印刷されている官製用紙へのプリントについて
   法人税申告書別表一・適用額明細書、消費税申告書、事業概況説明書の該当元号への〇付け、 非該当元号への取消線印刷は今回行っておりません。
   お手数ですが、官製用紙への印刷後、手書きしていただきますようお願い申し上げます。
- データー入力時に、[110]法人税申告書/[120]消費税申告書は該当事業(課税)期間をチェックして、期間外の場合はデータ入力を中止する仕組みが入っています。
   今回、[130]勘定科目内訳書/[140]事業概況説明書の平成31年プログラムも、該当事業期間(至年月日が平成31年4月1日以後終了)をチェックするようになりました。
- 6. 以下のプログラムは今までのプログラムと内部仕様が変更となっているため、F19 に移動 しました。

| 00,0720                                 | ■ 財務 v10 | 0 pts/1 |                |          |
|-----------------------------------------|----------|---------|----------------|----------|
| ■ 財務 v10 pts/1                          | 拡大表示     |         | 縮小表示           |          |
| 拡大表示     縮小表示       << 業務メインメニュー     >> | << 3     | 業務サブ    | ×= >><br>      | PAGE 2/2 |
| < プログラム群選択メニュー >                        |          |         | [F19] 旧GP申告プ   | ログラム     |
| [F12] 履歴の表示<br>[F12] - F12 原歴の表示        | 今まで      |         | _              |          |
| <u>[F16]マスタ金新の変更</u><br>[F17]特殊管理登録     | [170]    | [09170] | 減価償却(H24·27版)  |          |
| [F19] 旧GP申告プログラム<br>[F20] 財務全体管理        | [1160]   | [91160] | 変動計算&注記表(H18·2 | 23版)     |
|                                         | [200]    | [09200] | 旧グラフ分析表        | 1        |
|                                         | [210]    | [09210] | 旧資金繰り計画表       |          |
|                                         | [220]    | [09220] | 旧経営分析表         |          |
|                                         | [230]    | [09230] | 旧個別税効果会計       |          |
|                                         | [240]    | [09240] | 旧個別キャッシュフロー計算書 |          |
|                                         | [250]    | [09250] | 旧登記用紙打ち出し(0CI  | R)       |
|                                         |          | •       |                |          |

今までのプログラムを起動する場合は、9000番台の各番号で呼び出します。

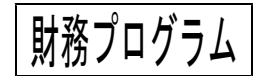

1. 元号セレクトボタンの選択に「令和」を追加しました。

|                   | ※※※ 法人決算書(V-6.00)※※※                                            |
|-------------------|-----------------------------------------------------------------|
|                   | コーザコード: 1 社名:株式会社 日本製作所 第 22期 期首日 :平成 31 年 4 月 1 日              |
| <u>令和</u> そ<br>令和 | ※集計<br>期間指定 平成31年4月1日~令和2年3月31日<br>[1] ●1.期末含む ○2.期末含まない        |
| 令和<br>平成          | 印刷期間 平成31年4月1日~令和2年3月31日<br>報告年月日 令和2年5月20日<br>監査年月日 年月日<br>※通知 |
| 昭和                | 帳 票 種 類 [1] ●1.勘定式 ○2.報告式                                       |

2. 更新作業後、<u>1 データごと[1] 申告情報登録を開いて期首年を確認して下さい。</u>
↑
西暦2019年の期首日データ

財務プログラム(F6F7F8内メニュー)をご利用いただいている場合、期首年元号は 西暦2019年から自動切り替えとなります。

西暦2019年4月30日以前は「平成31年」

<u>1</u> 様式会社 日本製作所

平成 31年4月1

ユーザコード

ユーザ名

期首年月日

西暦2019年5月1日以後は「令和1年」

| 申  | 告    | 情    | 報  | 登  | 録  |        |      |       | 申  | 告    | 情    | 報 | 登  | 録                |
|----|------|------|----|----|----|--------|------|-------|----|------|------|---|----|------------------|
|    |      |      |    |    |    | ユーザコード | 143  |       |    |      |      |   |    |                  |
| Ħ  |      |      |    |    |    | ユーザ名   | 株式会社 | 東京商事  |    |      |      |   |    |                  |
| 1日 | ) 第[ | 22 期 | 種別 | 川法 | 人科 | 期首年月日  | 令和   | 1年 5月 | 1日 | ] 第[ | 33 期 | 種 | 別法 | <del>ا</del> ر ا |

[1] 申告情報登録を開いて、期首年の表示を確認していただきますようお願いします。

| 平成31年法人税申告書 更新内容 19.06 |
|------------------------|
|------------------------|

● 更新内容 平成31年度改正による法人税申告書の変更内容は以下の通りです。 [190]新WP版法人税申告書、オプションプログラム[200]追加別表につきましても、 様式変更表に対応しました。

※元号入力のある別表については、「令和」が選択できるようになりました※

| 表種            | 変更内容                                                                                                |
|---------------|----------------------------------------------------------------------------------------------------|
| 法人税申告書<br>別表一 | 別表一(一)(二)(三)が統合され別表一になりました。右枠外の帳票タイトルも<br>『各事業年度の所得に係る申告書-内国法人の分・・・・平成三十一・四・一以後<br>終了事業年度等分』になりました。 |
|               | ・「法人区分」欄が追加となりました。                                                                                  |
|               | ・[11][39]項目名の頭に「分配時調整外国税相当額及び」が追加となり、<br>[11][12][39][41]がそれぞれの項目に分かれ、次葉から削除となりました。                 |
|               | ・次葉「法人税額の計算」欄が、今までの別表一(一)(二)(三)が統合されたこ<br>とに対応し、変更となりました                                            |
|               | ・転記元様式変更により項目文字が変更となりました。                                                                           |
| 別表三(一)        | [21] [23] の計算に、R1. 10. 1以後開始事業年度の10. 4%が追加となりました。                                                   |
| 別表三(一)付表      | [16] 被合併法人等の最終の事業年度の欠損金の損金算入額 が追加となりま<br>した。                                                        |
|               | ・[26] 被合併法人等の最終の事業年度の欠損金の損金算入額 が追加となりました。                                                           |
|               | ・今までの[27][28]がひとつの項目にまとまり、[28]になりました。                                                               |
|               | ・[31]項目名の頭に「分配時調整外国税相当額及び」が追加となりました。                                                                |
|               | ・今までの[45][46][47]がひとつの項目にまとまり、[45]になりました。                                                           |
| <br>別表六(一)    | [1] [3] の項目名、[7] ~ [21] 大項目名に「(特定公社債等運用投資信託を除く。)」<br>が追加となりました。                                     |
| 別表七(一)        | 所得金額控除限度額の率から55%が削除となりました。                                                                          |
| 別表八(一)        | [5][17] 項目内の表名が変更となりました。                                                                            |
| 別表十一<br>(一の二) | [7]の計算に、R35.3.31前開始までの各事業年度用計算が追加となりました。<br>(6)×102、104、106、108又は110/100                            |
| 別表十四(二)       | [7]の計算に「別表四26の①」を加えることとなりました。                                                                       |
| 適用額明細書        | 別表1-1、1-2が転記元だったものが、別表1からの転記に変更となりました。<br>※適用額の内容は必ずご確認下さい。                                         |

| 上記内容の変更に伴い | <ul> <li>・各表の転記元、転記先の画面文字も変更しております。</li> <li>(地方税申告書各様式含む)</li> <li>・入力メニュー、印刷メニュー、帳票選択等も変更となりました。</li> <li>・年度更新も対応しました。</li> </ul> |
|------------|----------------------------------------------------------------------------------------------------|
|------------|----------------------------------------------------------------------------------------------------|

| 表種         | 変更内容                                                                                            |
|------------|-------------------------------------------------------------------------------------------------|
| 別表六(二)     | [1][3][47][48] 項目内の表名変更                                                                         |
| 別表六(八)     | 別表六(六)が別表六(八)に変更となりました。<br>5項目の追加、及びラジオボタンの追加と削除                                                |
| 別表六(九)     | 別表六(七)が別表六(九)に変更となりました。<br>[3][4][12][21] 項目内の表名変更<br>ラジオボタンの追加と変更                              |
| 別表六(十)     | 別表六(八)が別表六(十)に変更となりました。<br>5項目追加となり、項目内の表名・番号等変更<br>[8]ラジオボタン追加                                 |
|            | 別表六(九)が別表六(十一)に変更となりました。<br>[2][8][11] 項目内の表名変更                                                 |
| 別表六(十二)    | 別表六(十)が別表六(十二)に変更となりました。                                                                        |
| 別表六(十五)    | 別表六(十三)が別表六(十五)に変更となりました。<br>[12][15][17][20] 項目内の表名変更                                          |
| 別表六(二十一)   | 別表六(十九)が別表六(二十一)に変更となり、表名から「特定の地域又は」<br>が削除となりました。<br>17項目削除となり、項目内の表名も変更                       |
| 別表六(二十一)付表 | 別表六(十九)付表が別表六(二十一)付表に変更となりました。<br>「特定地域基準雇用者数等の計算」欄、及び8項目削除となりました。<br>項目内の表名・番号等変更              |
| 別表六(二十四)   | 別表六(二十二)が別表六(二十四) に変更となりました。<br>[13][14][16][18][21] 項目内の表名変更                                   |
| 別表六(二十五)   | 別表六(二十三)と別表六(二十三)付表一がひとつの表となり、様式も<br>変更となって別表六(二十五)になりました。                                      |
| 別表六(二十五)付表 | 別表六(二十三)付表二が別表六(二十五)付表に変更となりました。<br>4項目及び「過年度雇用者給与等支給増加重複基準の計算」欄が削除と<br>なりました。<br>全項目内の表名・番号等変更 |
| 別表六(二十六)   | 別表六(二十四)が別表六(二十六)に変更となりました。<br>[12][17][20] 項目内の表名変更                                            |
| 別表六(二十六)付表 | 別表六(二十四)付表が別表六(二十六)付表に変更となりました。<br>[1]~[9] 項目内の表名変更                                             |

① 更新後、必ず[1100] G P 申告情報登録で法人登録を開いて元号・年表示を確認し、基本情報 登録も開いて下さい。

[1100]GP申告情報登録と各申告書の基本登録データを一致させるため、更新後各データで 一度は確認するようにして下さい。

計算にかかわってきますので、お手数をお掛けしますがよろしくお願い致します。

② 元号「平成・令和」と印刷されている官製用紙へのプリントについて

別表一、及び適用額明細書の該当元号への〇付け、非該当元号への取消線印刷は今回行って おりません。 お手数ですが、官製用紙への印刷後、手書きしていただきますようお願い申し上げます。

| OCR入               | 、<br>カ用 ・この用紙<br>・この用紙 | tはとじこ<br>tは機械で | まないでく<br>読み取りま | ださい<br>す。折 | ヽ。<br>テったり汚し                  | たりしない                                              | いでくださ                                                                                                    | ··。 (                  | 法    |               | F          | вО                | 61            | 1            |          |
|--------------------|------------------------|----------------|----------------|------------|-------------------------------|----------------------------------------------------|----------------------------------------------------------------------------------------------------|------------------------|------|---------------|------------|-------------------|---------------|--------------|----------|
| 務署受付税()日           | 1<br>210               | 令和             | 年 月 超務署        | 日長殿        | 所<br>養<br>種<br>目              | 概況書                                                | 要否                                                                                                    | 別<br>表<br>等            | **   | 青色申告          | 一 連        | 番号                |               |              |          |
|                    |                        |                | 10, 10, 10, 1  | X M        | 法人区分                          | 普通広人 (Mikeの<br>人を除く4) 一般社<br>人等、みなしな協力<br>又は人勝のない社 | *#法 左記以外の<br>注目法等、協同組<br>法法等特定の医                                                                                                    | 公益法人<br>舍等义は<br>療法人    | C.   | 整理番号          |            |                   |               |              |          |
| 納税地                | 電話(                    | )              | -              |            | 事業種目<br>期末現在の資本金の             |                                                    | 円                                                                                                    |                        |      | 事業年度<br>(至)   |            | 年                 |               | 月<br>一       | H        |
| (フリガナ)             |                        |                |                |            | <ul> <li>         ・</li></ul> | 法人のうち中小法人に                                         | 非中                                                                                                    | 小法人                    | 分三   | 売上金額          |            |                   | 十位            |              | 百万       |
| 法人名                | 50 10 D. 10 10 10      |                |                |            | 同非区分                          | 特点定同族会社                                            | 同族会社 非同                                                                                                    | 族会社                    | 習    | 申告年月日         |            | 牟                 |               | 月            | H        |
| 法人番号               |                        |                |                |            | 旧納税地及び                        |                                                    |                                                                                                    | 5                      | 几美   | f<br>信日付印 有   | 崔認印        | 庁 指 🤅             | 定 局指定         | 指導等          | 区分       |
| (フリガナ)<br>代表者      |                        |                |                | Ð          | 旧法人名等                         |                                                    |                                                                                                    | Ŧ                      | 里    | 年月日           |            |                   |               |              |          |
| 記名神中<br>代表者<br>住 所 |                        |                |                |            | 添付書類                          | 貸借対照表、損<br>本科目内認動計算書<br>成に係る契約<br>係る移転資産等          | 益計算書、株主(<br>又は損益金処分。<br>、事業概況書、<br>等の写し、組織<br>の明細書                                                                                                    | (社員) 資<br>長、勘定<br>単編成に | 開えいえ | 去 中间          | 申期限後候      | 告<br>〕<br>注<br>法/ | 方机            | 期限後          | 修正       |
| 平成・令和              | 年                      | 月              |                | 事業名        | F度分の法                         | 5人税                                                | 申台                                                                                                    | 吉書                     | 翌送   | 年以降<br>付要否    | <b>(()</b> | 否 遺               | 用額明細書<br>出の有無 |              | ()<br>() |
| 平成・令和              | 年                      | 月              | B              | 中間申の計      | 告の場合<br>算期間<br>平成             | ·令和 年<br>·令和 年                                     | 「<br>「<br>「<br>「<br>「<br>」<br>「<br>」<br>「<br>」<br>「<br>」<br>「<br>」<br>」<br>「<br>」<br>」<br>「<br>」<br>」<br>「<br>」<br>」<br>「<br>」<br>」<br>「<br>」<br>」<br>」 | 目)                     | 税の   | 理士法第<br>書 面 提 | 30条<br>出有  | 前の                | 理士法<br>2の書面   | 第33条<br>i提出有 |          |

| る | (36) + (37) 38                                       | 剰余金・利益の配当                                      |
|---|------------------------------------------------------|------------------------------------------------|
| 地 | 分配時調整外国現相当額及び外国関係会社等                                 | (剰余金の分配)の金額                                    |
| 方 | ((御宴六(玉の二)81)+(御宴+七(三の十二) 35<br>(4.1))と(38)のうち少ない全額) | 残余財産の最 <del>「成・合和</del> 年 月 日 」<br>第歳・合和 年 月 日 |
| 法 | 外国税額の控除額 40                                          | 彼の方配又は<br>引渡しの日                                |

<u>消費税申告書・事業概況説明書官製用紙の元号欄も印刷後に手書きをお願いします。</u>

. . . . . . . . . . . .

別表一以外については、今までの平成固定用紙と平成31年4月1日以後終了用として 発表となった用紙の違いは元号欄のみです。

今までの平成固定の用紙への印刷ができるよう、該当元号への〇付け、非該当元号 への取消線印刷は行っておりませんのでご了承下さい。

\_\_\_\_\_

# 勘定科目内訳書 更新内容

### ▶ 更新内容

平成31年4月1日以後終了事業年度分様式(全様式変更)に対応しました。

様式変更に伴い、今まで1行入力欄を2行にするなど、入力文字数も増やしています。 住所等、文字をできるだけ入力できるように作成している関係上、弊社様式と、国税庁 ホームページで発表の様式とでは項目の並びが少し異なる箇所もあります。 (問題ないことを確認済みです。)

| 仮払う | ѐ(前   | 渡金)  | ı ص ا | <b></b> 力訳書 |         |    |    |    |      |                |          |        | 開チ   | <b>华社様式</b> |   |
|-----|-------|------|-------|-------------|---------|----|----|----|------|----------------|----------|--------|------|-------------|---|
| 科目  |       |      |       | 相           | 3       | ÷  |    | 9  | Ġ.   |                | #D == -1 |        |      |             | - |
|     | Ľ     | 名    | 称     | (氏名)        | Ēfi     | 在  | 地  | (住 | 所)   | 洗人・代表<br>考との関係 | 期末り      | 11 元 市 | .=n  | 播           | 퓻 |
|     |       |      |       |             |         |    |    |    |      |                |          |        | 円    |             |   |
|     |       |      |       |             |         |    |    |    |      | <u> </u>       |          |        |      |             |   |
|     |       |      |       |             |         |    |    |    |      |                |          |        | I    |             |   |
|     |       |      |       |             | L       |    |    |    |      |                |          |        |      |             |   |
| 資付金 | え及び   | 受取利  | 非息(   | 刀内訳書        |         |    |    |    |      |                |          |        |      |             |   |
| 貸付  | 先 名   | 称(氏名 | 3)    | 法人・作        | jā<br>" |    |    | 期  | 中の受取 | 利息額            | 担        | 保      | σ    | )内容         |   |
| 所   | <br>在 |      | . (   | 住所)         | , 明     | 末現 | 在高 |    | 利    | 率 00           | (物       | 件の種    | 颜, 萝 | 如重,所在地等)    |   |
|     |       |      |       |             |         |    | ٣  |    |      | Ř              |          |        |      |             |   |
|     |       |      |       |             |         |    |    | ļ  |      |                |          |        |      |             |   |
|     |       |      |       |             |         |    |    |    |      |                |          |        |      |             |   |

| A F         | 相                        | 手          |       | 先              | 期士用力     | 協        |                            |
|-------------|--------------------------|------------|-------|----------------|----------|----------|----------------------------|
| <b>朴平 日</b> | 名称(氏名)                   | 所在地(住      | 所)    | 法人・代表<br>者との関係 |          | : 向<br>円 | 们向                         |
| 5           |                          |            |       |                |          |          |                            |
| 付全及         | 「谷取利自のの                  | <br>       |       |                |          |          |                            |
| 貨           | 付                        | 先          |       |                |          |          | 田佃の山                       |
| 名称(氏名       | <ol> <li>所在地(</li> </ol> | (主所) 法人・代表 | - 期 オ | 卡現在 高          | 期中の受取利息額 | 利率       | 担 1末 00 1/1<br>(物件の種類、数量、所 |

更新前のプログラムで、すでに平成31年4月1日以後終了期間のデータを作成済み の場合は、様式が変更となっておりますので、1表ずつ入力画面を開いてデータ を確認したうえで、印刷・電子申告変換を行って下さい。

### ● 更新内容

税 Ξ

1. 改元によるe-Tax更新(令和元年5月7日)に対応致しました。 年月日入力があり元号が空欄のデータについては、「平成」を自動セットして変換 するようになっています。 変換後のプレビューでデータの確認を行ってから送信して下さい。

### 2. 税制改正によるe-Tax更新(令和元年6月3日)にも対応致しました。

法人税申告書 e-Tax未対応別表

以下の別表については平成31年度e-Tax電子申告ソフト受付不可能(未対応)により 送信ができないため、変換しません。

e-Tax未対応の別表につきましては、別途郵送等で提出していただきますようお願い 致します。

e-Tax未対応の別表:別表3-1、別表3-1付表、別表3-2、別表3-3、別表11-2、 別表13-2、別表13-5、別表16-4、別表16-6 (オプション追加別表:別表10-6、別表16-9以外の別表)

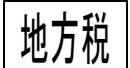

#### 改元によるPCdesk更新(令和元年5月7日)に対応致しました。

※タテムラ電子申告で変換したデータを、PCdeskでインポート等してご利用いただく場合 はPCdeskの更新も必要です。

# 【新元号対応プログラム一覧】 ※記載されていないプログラムについては、各プログラム改正更新時の対応となります※

| 【F0】登世      | 来&人 Л                                           |           | -       |                                              |         |
|-------------|-------------------------------------------------|-----------|---------|----------------------------------------------|---------|
| PG番号        | プログラム名                                          | ハ゛ーシ゛ョン   | PG番号    | プログラム名                                       | ハ゛ーシ゛ョン |
| [00001]     | 申告情報登録                                          |           | [00090] | 仕訳データ削除                                      |         |
| [00002]     | 科目登録                                            |           | [00091] | 仕訳データ補正                                      |         |
| [00003]     |                                                 |           | [00095] | 期首自動繰越                                       |         |
| [00004]     | 白動摘要登録                                          | V-6.00    | [00009] | <u> </u>                                     | V-6.00  |
|             | <u>日 邦 洞 女 足 邦</u><br>된 日 っ に ま                 | v 0.00    | [00705] | データシークレット                                    | v 0.00  |
|             | <u>(월 년 년 년 년 년 년</u><br>- 배 북 김 韦              |           | [00700] | _ / _ / / / / / / / / / / / / / / / / /      |         |
|             |                                                 |           | [00/90] | 月次ナーダロック                                     |         |
|             |                                                 |           |         |                                              |         |
| 【 ト / 】 恨 羽 | <b>長田刀</b>                                      |           |         |                                              | * • * • |
| PG番号        | フロクラム名                                          | ハーション     | PG番号    |                                              | ハーション   |
| [00012]     | 住訳日記帳                                           |           | [00050] | 総勘定元帳                                        |         |
| [00020]     | モニター試算表                                         |           | [00051] | 合計転記元帳                                       | V-6.00  |
| [00021]     | 年次科目別集計表                                        |           | [00053] | 法人決算書(会社法対応)                                 |         |
| [00030]     | 合計残高試算表·精算表                                     |           |         |                                              |         |
| [00031]     | 営業成績報告書                                         |           |         |                                              |         |
| [00032]     | 青色営業成績報告書                                       | V-6.00    |         |                                              |         |
| [00033]     | 当期原価報告書                                         |           |         |                                              |         |
| [00037]     | 消費税精算表                                          |           |         |                                              |         |
| [00038]     |                                                 |           |         |                                              |         |
| [00039]     | 消费税—— 括白動分離                                     |           |         |                                              |         |
| [00040]     | 用身机 旧口却/严 ] ] ] ] ] ] ] ] ] ] ] ] ] ] ] ] ] ] ] |           |         |                                              |         |
|             | 林仍ら刀未可么                                         |           |         |                                              |         |
|             | 仕人 控 际 観 訂 昇 書                                  |           |         |                                              |         |
| 【18】佣」      | 町&比 戦 寺 出 刀(オ ノンヨン)<br>  → → ↓ → ↓ →            | * * *- *. |         |                                              | * * * * |
| PG奋亏        |                                                 | ハーソョン     | PG奋亏    |                                              | ハーション   |
| [00058]     | 部門別宮業成績推移表                                      |           | [00034] | 比較宮業成績報告書                                    |         |
| [00059]     | 部門別当期原価推移表                                      |           | [00035] | 比較当期原価報告書                                    |         |
| [00060]     | 部門別営業成績報告書                                      |           | [00036] | 三期·五期比較貸借損益書                                 | V-6.00  |
| [00061]     | 部門別当期原価報告書                                      |           | [00054] | 元帳インデックス                                     |         |
| [00062]     | 科目別補助集計表                                        | V-6.00    | [00055] | 補助インデックス                                     |         |
| [00063]     | 科目別補助簿                                          |           |         |                                              |         |
| [00064]     | 年次科目別補助集計表                                      |           |         | ]                                            |         |
| [00065]     | 補助二次元集計表                                        |           |         |                                              |         |
| [00066]     | 工事別管理一覧表                                        |           |         |                                              |         |
| [00067]     | 工事別元帳                                           |           |         |                                              |         |
| [F9]由台      | ニーテルの伝                                          |           |         |                                              |         |
| PG番号        | プログラム名                                          | ハーション     | PG番号    | プログラムタ                                       | ハーション   |
|             | 新GP年度更新                                         | ** * 4*   |         | 新法人税由告書                                      |         |
|             |                                                 |           | [00120] | <u>利                                    </u> |         |
|             | GF / _ / / / / / / / / / / / / / / / / /        |           |         |                                              |         |
|             | GP申告情報金嫁                                        |           |         | 趔 疋 枓 日 内 訳 書                                | V-6.00  |
|             | ー 届 出 書 セット                                     | V-6.00    |         | 争 苿 檝 况 況 明 書                                |         |
| [01160]     | _ 変動計算書&注記表                                     |           | [00170] | 新減価償却                                        |         |
| [01180]     | 協同組合決算書システム                                     |           | [00190] | 新WP版法人税申告書                                   |         |
| [01190]     | 公益法人決算書システム                                     |           |         |                                              |         |
| [00200]     | グラフ分析表                                          |           |         |                                              |         |
| [00210]     | 資金繰り計画表                                         |           |         |                                              |         |
| [00220]     | 経営分析表                                           |           |         |                                              |         |
| [00230]     | 個別税効果会計                                         |           |         |                                              |         |
| [00240]     | 個別キャッシュフロー計算書                                   | V-6.00    |         |                                              |         |
| [00250]     | <u>啓記用新打ち出し(OCR)</u>                            | 1 0.00    |         |                                              |         |
| [01200]     |                                                 |           |         |                                              |         |
|             |                                                 |           |         |                                              |         |
|             |                                                 |           |         |                                              |         |
| [[01230]    | ⑦ 忉 訊 昇 衣                                       |           | 1       |                                              |         |

| 【F10】データ変換 |                |         |         |            |         |  |  |
|------------|----------------|---------|---------|------------|---------|--|--|
| PG番号       | プログラム名         | ハ゛ーシ゛ョン | PG番号    | プログラム名     | ヾ゙ージョン  |  |  |
| [01000]    | UP(更新)         | V-2.07  | [00070] | 仕訳データ 搬出   |         |  |  |
| [01001]    | プログラム登録        | V-1.15  | [00071] | 仕訳データ 搬入   |         |  |  |
| [00189]    | 端末へのバックアップ     |         | [00076] | GPデータ 削除   | V-6.00  |  |  |
| [00880]    | 電子申告システム       | V-6.00  | [00078] | GPデータ 搬出   |         |  |  |
| [00700]    | 仕訳コンバータ(オプション) |         | [00079] | GPデータ搬入    |         |  |  |
|            |                |         | [00086] | 汎用 仕訳データ搬入 |         |  |  |
| 【F16】マ     | スタ登録の変更        |         |         |            |         |  |  |
| PG番号       | プログラム名         | ヾ゙ージョン  | PG番号    | プログラム名     | ハ゛ーシ゛ョン |  |  |
|            |                |         | [00920] | 財務オプション設定  | V-1.36  |  |  |
| 【F17】特     | 殊管理登録          |         |         |            |         |  |  |
| PG番号       | プログラム名         | ハ゛ーシ゛ョン | PG番号    | プログラム名     | ハ゛ーシ゛ョン |  |  |
| [00701]    | 申告情報登録(非銀行管理)  |         | [00796] | 仕訳削除データの復活 | V-6.00  |  |  |
| [00703]    | 消費税率変換(2014年版) | V-6.00  | [00797] | GP削除データの復活 | V-6.00  |  |  |
| [00760]    | 月別仕訳データコピー     |         |         |            |         |  |  |
| [00794]    | 科目登録等 強制置換     | V-6.00  |         |            |         |  |  |

下記は、今までのプログラムを旧プログラムとして 番号を変更し、【F19】へ移動したプログラムです。

| 【F19】旧  | 【F19】旧GP申告プログラム (2頁) |  |  |  |  |  |  |
|---------|----------------------|--|--|--|--|--|--|
| PG番号    | プログラム名               |  |  |  |  |  |  |
| [09170] | 減価償却(H24・27版)        |  |  |  |  |  |  |
| [91160] | 変動計算&注記表(H18·23版)    |  |  |  |  |  |  |
| [09200] | 旧グラフ分析表              |  |  |  |  |  |  |
| [09210] | 旧資金繰り計画表             |  |  |  |  |  |  |
| [09220] | 旧経営分析表               |  |  |  |  |  |  |
| [09230] | 旧個別税効果会計             |  |  |  |  |  |  |
| [09240] | 旧個別キャッシュフロー計算書       |  |  |  |  |  |  |
| [09250] | 旧登記用紙打ち出し(OCR)       |  |  |  |  |  |  |